## **CUES service delivery change**

Following triage, you should book eligible patients **either** telemedicine assessment or F2F assessment within **24 hours.** The new triage form will provide a guide as to which appointment type is most suitable, please make sure practice teams performing triage are fully trained and ask a clinical if they are uncertain. Telemedicine should continue to be used for suitable patients.

For patient triaged directly to a F2F appointment, you will need to go through the telemedicine page on Opera before you can access the F2F page. The following guide will show you how best to populate this in these circumstances. It is important that the type of appointment is recorded correctly on Opera.

## **Recording episode without telemedicine on Opera**

Complete your triage as normal – even if the patient has presented to you physically, still ask them how they've found their way to you, have they self-referred or have they been asked to come by GP reception staff, pharmacy etc.

If a patient has triaged to a F2F appointment you should select [See at Practice] – [In Practice – Telemedicine Appointment]

| the patient shielding (vuln | erable patients) without COVID linked symptoms ? *                                           |                 |
|-----------------------------|----------------------------------------------------------------------------------------------|-----------------|
| ) Yes                       |                                                                                              |                 |
| No                          |                                                                                              |                 |
| ease select an outcome or   | action for this patient *                                                                    |                 |
| Click to Select             | •                                                                                            |                 |
| Discharge - completed       |                                                                                              |                 |
| Discharged - signposted     | to Self Care / Pharmacy                                                                      |                 |
| Discharged - Advice and     | Guidance Provided                                                                            |                 |
| Discharged - No appoint     | ment not suitable for CUES                                                                   |                 |
| Discharged - Directed to    | GP                                                                                           |                 |
| Discharged - Patient dire   | cted to A&E for other healthcare                                                             |                 |
| Discharged - Requires e     | mergence HES - local SOP followed outside of OPERA                                           |                 |
| Refer Onwards               |                                                                                              |                 |
| Refer to - Refer to - OCT   | Optometrist on DOS (Telemedicine)                                                            |                 |
| Refer to - Prescribing op   | tometrist on DOS                                                                             |                 |
| Refer to - CUES Provide     | r on DOS (Telemedicine) - unable to manage within 2 hours                                    |                 |
| See at practice             |                                                                                              |                 |
| In Practice - Telemedicin   | e Appointment                                                                                |                 |
| In Practice - Telemedicin   | e with OCT                                                                                   |                 |
| In Practice - Telemedicin   | e with Prescribing                                                                           |                 |
|                             |                                                                                              |                 |
|                             |                                                                                              |                 |
| ny notes, comments or obs   | servations to assist further clinical assessment - these comments will be passed to optometr | st, GP or HES * |
| udden onset floater RE pa   | st two days                                                                                  |                 |
|                             |                                                                                              |                 |

From the manage referrals page, find your patient again in the list and click the yellow tab for [Telemedicine].

| R | Referral Management |             |          |           |         |                            |                                                                  |           |  |  |
|---|---------------------|-------------|----------|-----------|---------|----------------------------|------------------------------------------------------------------|-----------|--|--|
|   | «                   |             |          |           |         | Pa                         | ige 1                                                            | *         |  |  |
|   | All                 | V URN       | Search   | RN        | ٩       | Errors Only                |                                                                  | Ø         |  |  |
|   |                     | URN 17      | GOC      | Forenames | Surname | Provider                   | Referral Status                                                  | 8         |  |  |
|   | Ð                   | OPR00656958 | 99-86438 | TEST      | XXTEST  | CLIFS Service at - PRIMARY | See at practice: In Practice - Telemedicine Appointment Telement | Sicine E• |  |  |

Complete the first page, when asked if the time exceeded two hours, select "No" and where you are asked how the telemedicine was carried out, select [other] and type in "F2F Booked".

| The time of the screening was reported as:                         | The date of the screening was reported as 27/11/2021 |
|--------------------------------------------------------------------|------------------------------------------------------|
| Please enter date of follow on / telemed appointment               | Please enter time of follow on / telemed appointment |
| iii 27/11/2021                                                     | © 11:00                                              |
|                                                                    | 11 ~ ~ : 00 ~ ~                                      |
| Did the time between initial contact and telemed appo<br>No<br>Yes | ntment exceed two hours? *                           |
| Was this telemedicine consultation carried out by                  |                                                      |
| O Telephone                                                        | O Telephone with sight of pictures from patient      |
|                                                                    |                                                      |

On the Consultation Details you can populate this as follows:

| Not assessed                                                                                                    | Visual Acuity (LE) * Not assessed                                                                                                    |                       |                                         |                          |                         |
|----------------------------------------------------------------------------------------------------|----------------------------------------------------------------------------------------------------|-----------------------|-----------------------------------------|--------------------------|-------------------------|
|                                                                                                    |                                                                                                    |                       |                                         |                          |                         |
| (Provisional) Diagnosis associated                                                                                                    | with presenting problem *                                                                                                    |                       | Eve (Condition 1)                       |                          |                         |
| none                                                                                                    |                                                                                                    |                       | ⊖ RE                                    |                          |                         |
|                                                                                                    |                                                                                                    |                       |                                         |                          |                         |
|                                                                                                    |                                                                                                    |                       | Both                                    |                          |                         |
| Action                                                                                                    |                                                                                                    |                       |                                         |                          |                         |
| Add another condition                                                                                                    |                                                                                                    |                       |                                         |                          |                         |
| Remove following condition                                                                                                    |                                                                                                    |                       |                                         |                          |                         |
| Clinical signs, symptoms and obse                                                                                                    | rvations *                                                                                                    |                       |                                         |                          |                         |
| No telemedicine- booked F2F                                                                                                    |                                                                                                    |                       |                                         |                          |                         |
|                                                                                                    |                                                                                                    |                       |                                         |                          |                         |
|                                                                                                    |                                                                                                    |                       |                                         |                          |                         |
|                                                                                                    |                                                                                                    |                       |                                         |                          |                         |
|                                                                                                    |                                                                                                    |                       | 1,                                      |                          |                         |
| Back Next                                                                                                    |                                                                                                    |                       | ~~~~~~~~~~~~~~~~~~~~~~~~~~~~~~~~~~~~~~~ |                          |                         |
| Back Next                                                                                                    |                                                                                                    |                       |                                         |                          |                         |
| Back Next                                                                                                    |                                                                                                    |                       |                                         |                          |                         |
| Back Next                                                                                                    |                                                                                                    |                       |                                         |                          |                         |
| Back Next                                                                                                    |                                                                                                    |                       |                                         |                          |                         |
| Back Next                                                                                                    |                                                                                                    |                       |                                         |                          |                         |
| Back Next                                                                                                    | of the assessment *                                                                                                    |                       |                                         |                          |                         |
| Back Next Please select the outcome Face to Face at this                                                                                                    | of the assessment *                                                                                                    |                       |                                         |                          | •                       |
| Back Next Please select the outcome Face to Face at this                                                                                                    | of the assessment *                                                                                                    |                       |                                         |                          | •                       |
| Back Next Please select the outcome Face to Face at this                                                                                                    | of the assessment •                                                                                                    |                       |                                         |                          | -                       |
| Back Next Please select the outcome Face to Face at this Any other comments on thi state the actions taken here                                                                   | of the assessment •<br>practice<br>is episode of care, information for actions for GP or ar                                               | additional details if | referring to hospital. If ye            | ou are making an emergen | •<br>cy referral please |
| Back       Next         Please select the outcome       Face to Face at this         Face to Face at this       Instate the actions taken here         booked straight for F2F me | of the assessment *<br>practice<br>is episode of care, information for actions for GP or ar<br>b.<br>o telemed req'd as requires dilation | additional details if | referring to hospital. If ye            | ou are making an emergen | •<br>cy referral please |

Following the completion of the next screen, the patient will be refreshed in your manage referrals page and you can access the core assessment and complete your F2F assessment.

| URN Search URN | URN Search URN |           | ٩       |                                                        |                                                |                 | ø  |
|----------------|----------------|-----------|---------|--------------------------------------------------------|------------------------------------------------|-----------------|----|
| URN 1          | GOC            | Forenames | Surname | Provider                                               | Referral Status                                |                 | ۵  |
| OPR00656962    | 01-27198       | REBECCA   | IRELAND | CUES Service at -<br>SPECSAVERS<br>(STOCKPORT) - TPRXY | See at practice: Face to Face at this practice | Core Assessment | B- |